# Guía de ayuda tecnológica:

# Elemental

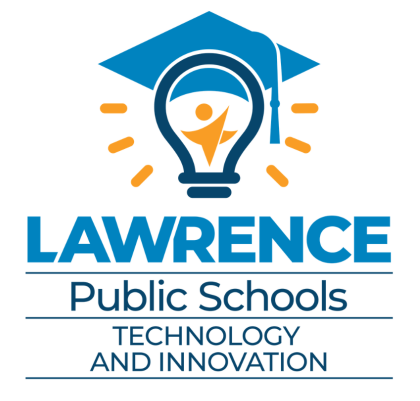

Contact the HELPdesk for additional assistance: 785-330-4357

## Tabla de Contenidos

Conceptos básicos de iPad - Pg 3

Conectando al WiFi - Pg 4

Iniciando sesión de Mosyle Manager - Pg 4

Iniciando sesión de Google Apps - Pgs 5-7

Iniciando sesión Webex - Pgs 8-10

Ayuda con SeeSaw - Pgs 11-14

Iniciando sesión Classlink - Pgs 15-17

Iniciando aplicación- Pg 18

<u>Classlink vs. App - Pg 19</u>

Recursoso Adicionales - Pg 20

# Conceptos Básicos de iPad

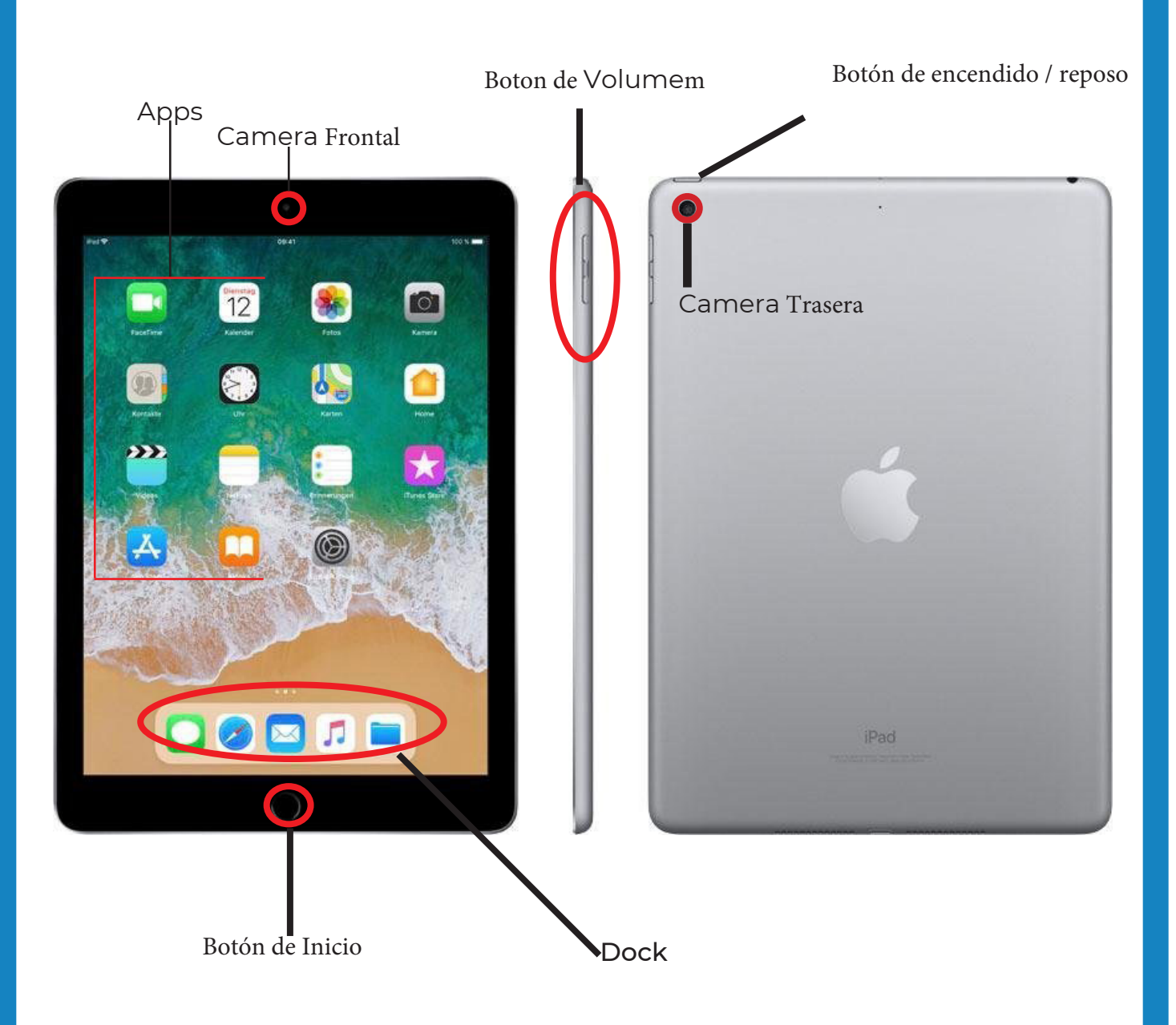

### Conectando al WiFi

1. Encuentra Settings

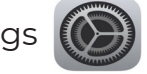

2. Encuentra Wifi en el panel izquiedo- tócalo

3. Encuentra la red Wifi a la que te gustaría conectarte

4.4. Si se requiere una contraseña, introdúzcala.

5.5. Sabrá que está conectado cuando aparezca el icono de Wifi en la esquina superior derecha.

## Iniciando sesión Mosyle Manager

Para acceder a todas las funciones del iPad, deberá iniciar sesión en el Administrador.

Iniciando Manager:

1. Encuentra el ícono de Administrador y tócalo

2. Ingrese su número de estudiante como su "información de activación"

3. Toque "CONFIRM" cuando aparezca tu nombre

4. Toque(Re)install/Update para bajar la aplicación

El Departamento de Tecnología recomienda bajar las siguientes aplicaciones:

Webex **Google Drive** Google Docs

\*Los maestros pueden pedir que bajes otras aplicaciones.\*

## Iniciar sesión en Google Apps

1. Baja la aplicación en Manager (ver página anterior)

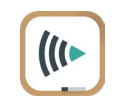

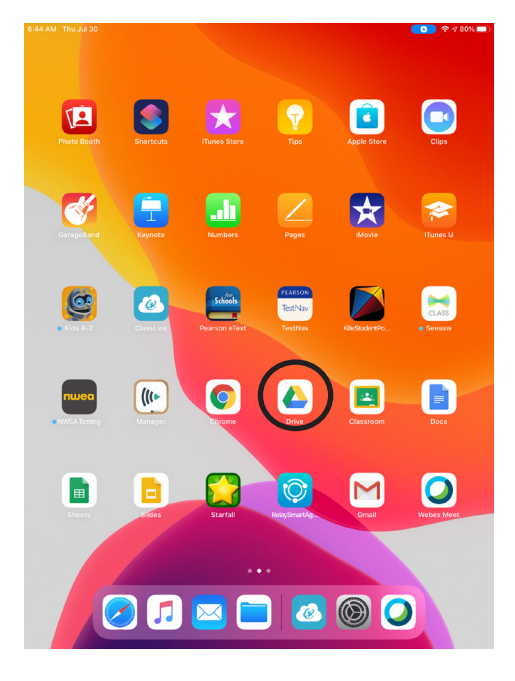

2. Toque la aplicación en la que desea iniciar sesión

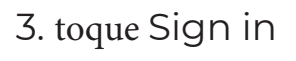

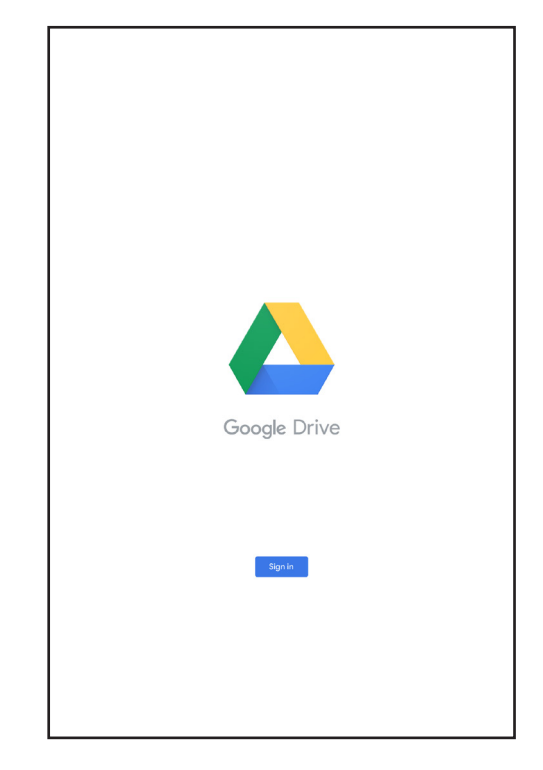

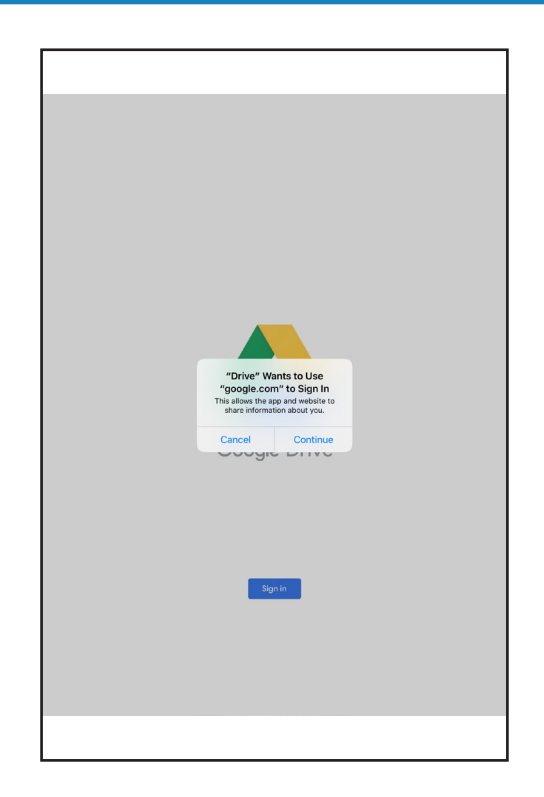

4. toque Continue

5. Ingrese el correo electrónico. Todos los correos electrónicos de los estudiantes usan el formato, Student#@students.usd497.org.

| accounts.google.com                                    | і <u>л</u>                                                                  | A C                   |
|--------------------------------------------------------|-----------------------------------------------------------------------------|-----------------------|
| Google                                                 |                                                                             |                       |
| Sign in                                                |                                                                             |                       |
| Account. You'll also sign in<br>in your apps & Safari. | to Google servic                                                            | es                    |
|                                                        |                                                                             |                       |
|                                                        |                                                                             |                       |
|                                                        | Next                                                                        |                       |
|                                                        |                                                                             |                       |
|                                                        |                                                                             |                       |
|                                                        |                                                                             |                       |
|                                                        | Coogle<br>Sign in<br>Account: You'll also sign in<br>in your apps & Safari. | a accounts google.com |

6. toque Next

7. Se abrirá la página de inicio de sesión del distrito. En el cuadro superior ingrese SOLO el número de estudiante. Consulte la hoja de información enviada por correo para obtener información sobre la contraseña predeterminada.

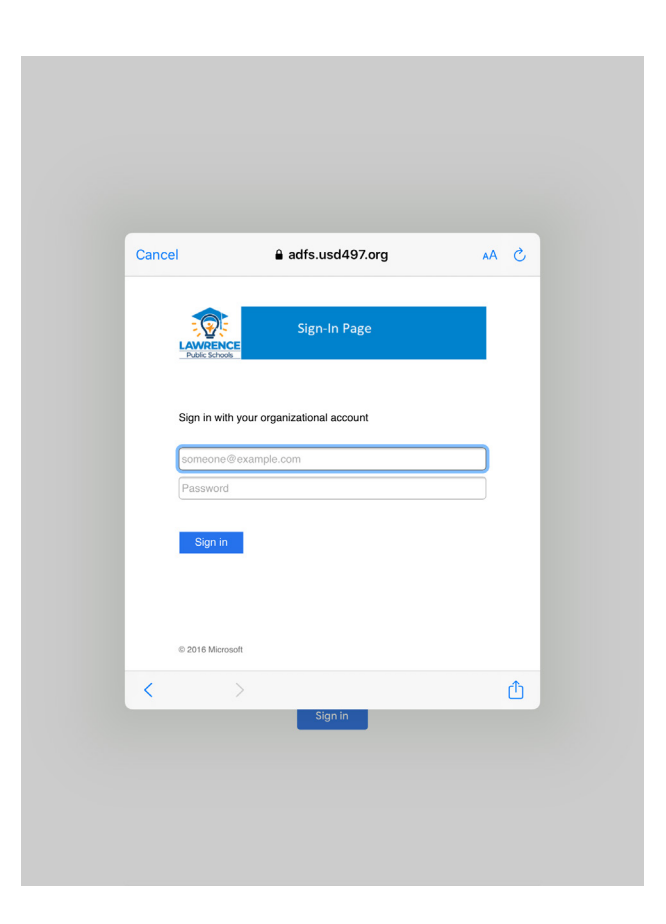

#### 8. Toque sign in

## Iniciando sesión Webex

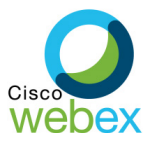

1. Si Webex aún no está en el iPad, descárguelo del Administrador (consulte las páginas anteriores)

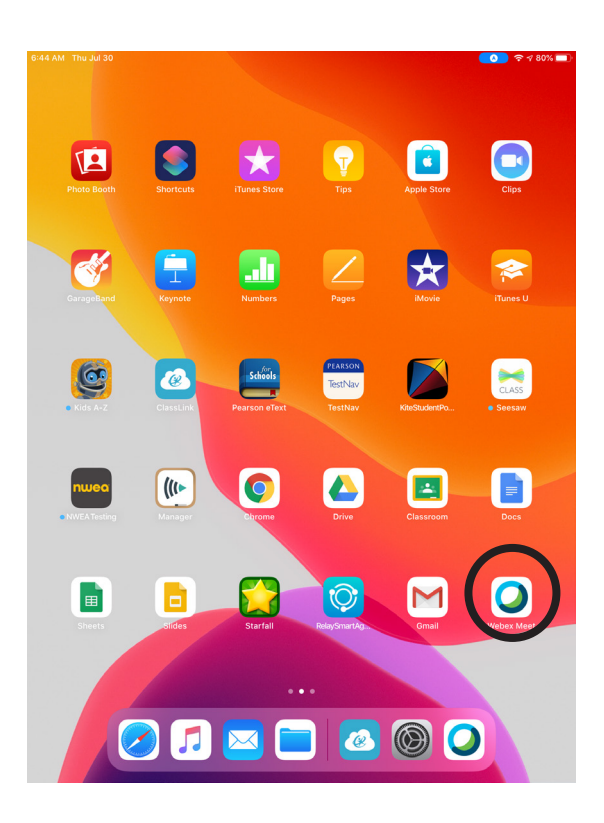

2. Toque para abrir Webex

11:14 AM Sun Aug 16 🗢 82% 🕳

3. Toque Sign in

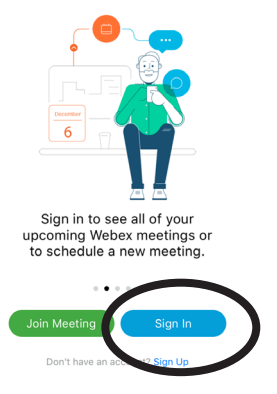

cisco Webex

4. entra el correo electronico del estudiante (Student#@students.usd497.org)

| 11:14 AM Sun Aug 16 |                       |                |                | ∻ 92% <b>■</b> ) |
|---------------------|-----------------------|----------------|----------------|------------------|
| 2 <u>52</u>         |                       |                | _              |                  |
|                     | Cancel                | Sign In        | Next           |                  |
|                     |                       |                |                |                  |
|                     | Email 10200081@studer | nts.usd497.org | ٥              |                  |
|                     | OR SIGN IN WITH       |                |                |                  |
|                     | G Google              |                | >              |                  |
|                     | Microsoft             |                | >              |                  |
|                     | 😚 Facebook            |                | >              |                  |
|                     |                       |                |                |                  |
|                     |                       |                |                |                  |
|                     |                       |                |                |                  |
|                     |                       |                |                |                  |
|                     |                       |                |                |                  |
|                     |                       |                |                |                  |
|                     |                       |                |                |                  |
|                     |                       |                |                |                  |
|                     | Join Mee              | sting Sign In  |                |                  |
| 5 0 0               | ]                     |                |                |                  |
| 1 2                 | 3 4 5                 | 6 7            | 8 9            |                  |
| q w                 | e r t                 | y_u            |                | p                |
| a                   | s d f                 | g h j          | k ľ            | return           |
| ۵ × z               | - + = V               | b n            | ; , ?<br>m @ . | Ŷ                |
| .?123 😅             |                       |                | - I - I        | -                |

5. Toque Next

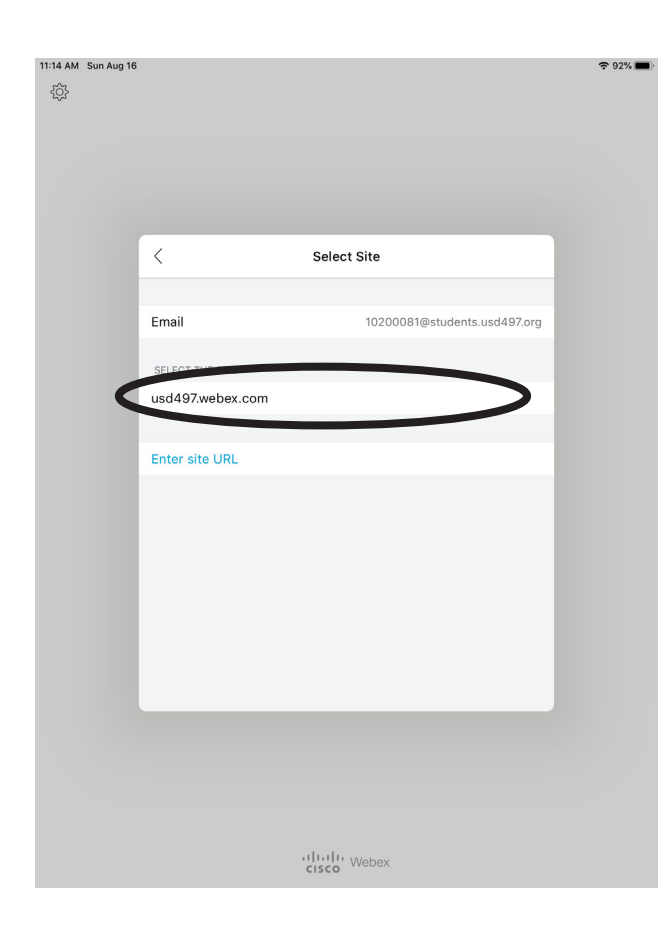

6. Toque el cuadro debajo, 'select site'. Debe de decir 'usd497.webex.com' 7. Se abrirá la página de inicio de sesión del distrito. Ingrese el número de estudiante y la contraseña. (consulte las páginas anteriores para obtener más información sobre las contraseñas)

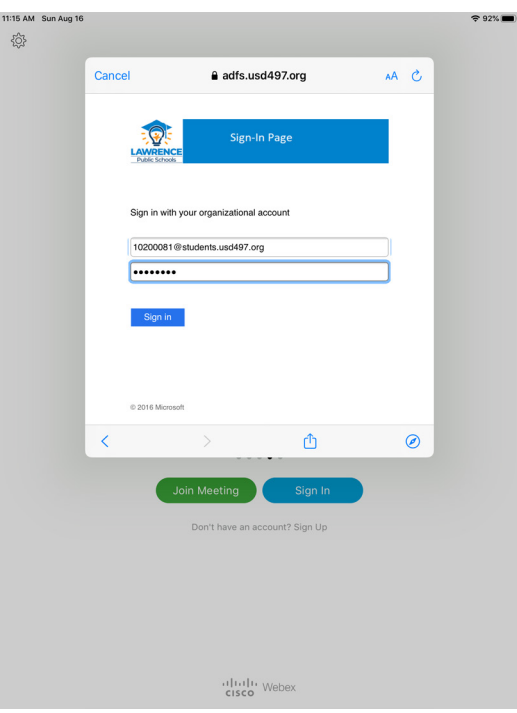

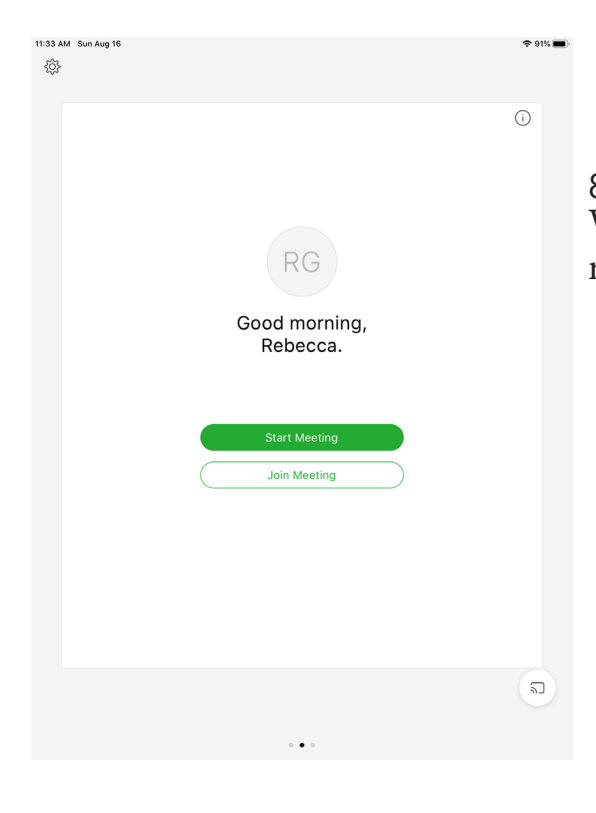

8. Ahora ha iniciado sesión en su cuenta de Webex. Los maestros compartirán las URL de las reuniones o programarán reuniones.

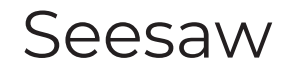

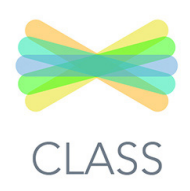

Seesaw permite la colaboración en línea. Los maestros pueden publicar tareas y dar ayuda . Los padres también pueden conectarse con la aplicación para padres Seesaw.

Inicio sesión de estudiantes de Seesaw:

1. Busque y toque la aplicación Seesaw

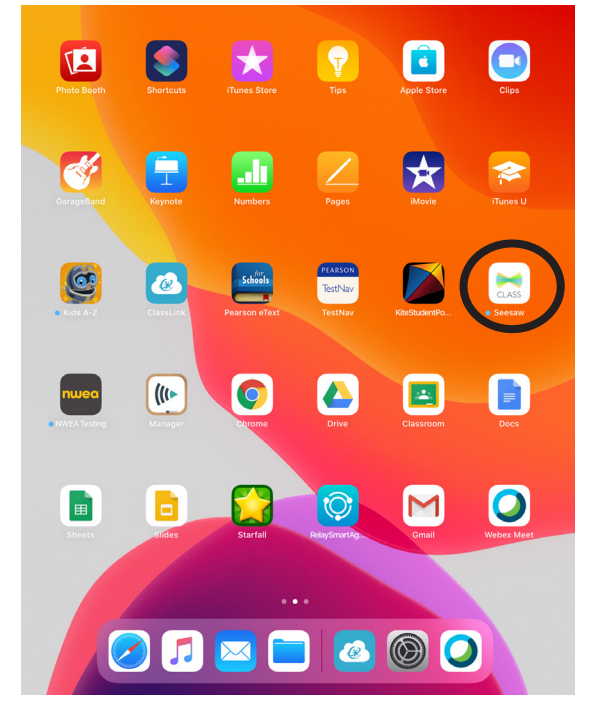

2. toque 'l'm a Student'

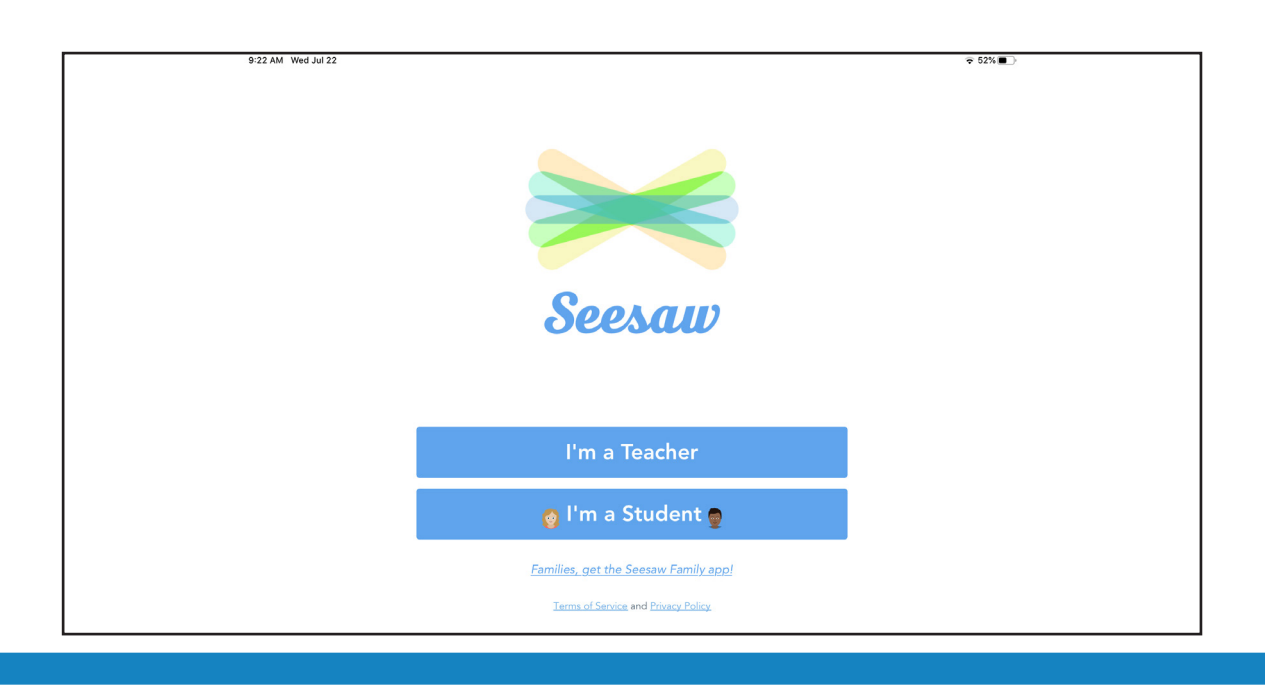

## 3. Toque Google/Email para registrarse.

| 0:05 AM Wed Jul 22 |           |                                   |    | ⊽ 52% ∎) |
|--------------------|-----------|-----------------------------------|----|----------|
|                    | ×         | Student Sign In                   |    |          |
|                    |           | Scan Class QR Code                |    |          |
|                    |           | Tap to Scan QR Code               |    |          |
|                    |           |                                   |    |          |
|                    |           |                                   |    |          |
|                    |           |                                   |    |          |
|                    |           |                                   |    |          |
|                    |           |                                   |    |          |
|                    |           |                                   |    |          |
|                    |           |                                   |    |          |
|                    |           |                                   |    |          |
|                    | TEXT CODE |                                   | Go |          |
|                    | Goo       | ogle / Email Sign In              |    |          |
|                    |           | enns of Service and Envacy Folicy |    |          |

5. Seesaw will ask for permission to use 'google.com' to sign in. Toque Continue.

| 10:05 AM Wed Jul 22 |                                                                                                    | 즟 52% ■_) |
|---------------------|----------------------------------------------------------------------------------------------------|-----------|
|                     | K Sign In                                                                                                    |           |
|                     | G Sign in with Google                                                                                                    |           |
|                     | Email example@yourschool.edu                                                                                                    |           |
|                     | Password Required                                                                                                    |           |
|                     | Forgot Password? "Seesaw" Wants to Use<br>"google.com" to Sign In<br>This allows the spa and vebSite to<br>share information about you.   Cancel Continue |           |
|                     |                                                                                                    |           |

6. Si ya ha iniciado sesión en otra aplicación de Google, toque la cuenta correcta.

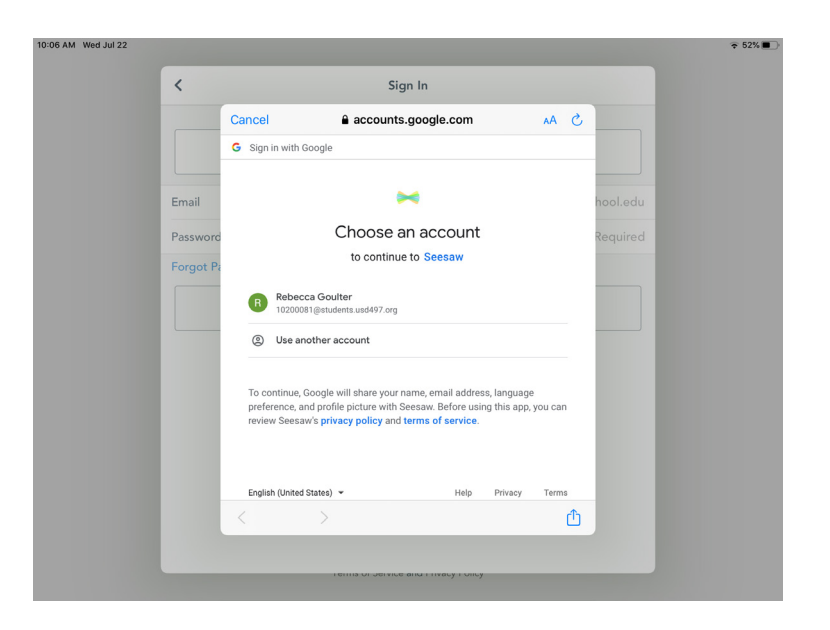

7. Si aún no ha iniciado sesión en Google, ingrese el correo electrónico del estudiante e inicie sesión en la página de inicio de sesión del distrito

|                                                                                       | Cancel 🔒 adfs.usd497.org                 |
|---------------------------------------------------------------------------------------|------------------------------------------|
| Google<br>Sign in<br>with your Google Account. You'll also sign in to Google services | Sign-In Page                             |
| iii your apps a Saran.                                                                | Sign in with your organizational account |
| Email or phone                                                                        | someone@example.com                      |
| Forgot email?                                                                         | Password                                 |
| Create account Next                                                                   | Sign in                                  |
|                                                                                       | 6 2019 Microsoft                         |
|                                                                                       |                                          |

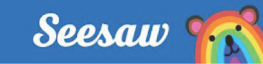

## **Tour of the Class App**

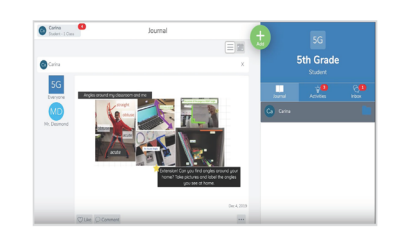

#### **Your Journal**

When students sign in to the Class app, they see their journal

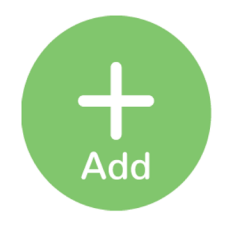

#### **Create a Post**

Click the green Add button to post to the journal using fun tools like Photo, Drawing, Video and more

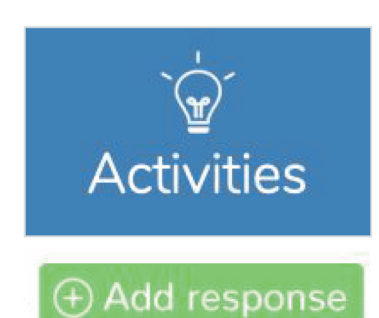

#### **Complete Activities**

To see assigned activities, click the Activities tab under the class name. Find an activity to complete, then click Add Response

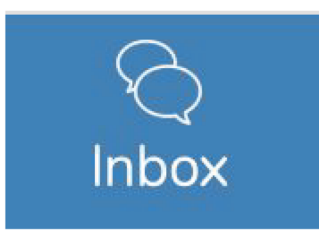

## View Announcements,

#### Messages, & Notifications

A red notification bubble appears when there's something to see

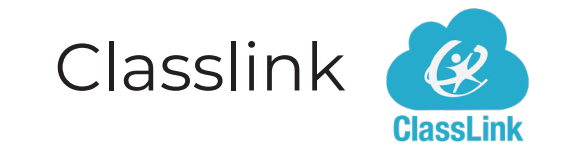

#### **Classlink** proporciona un portal a recursos en línea. Classlink utiliza un código QR para iniciar sesión. Comuníquese con su maestro para obtener su código QR.

1. Busque y toque la aplicación Classlink

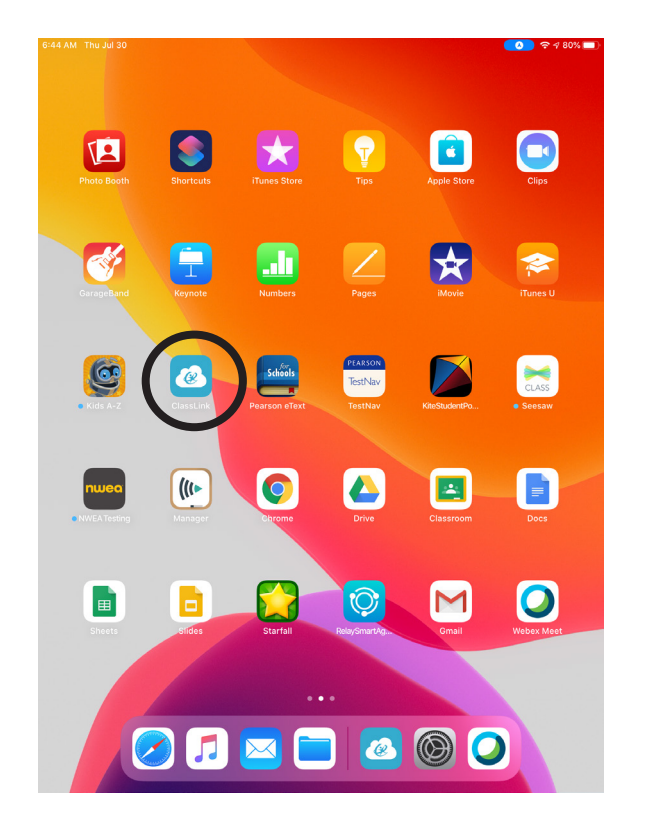

2. Toque Classlink Launch

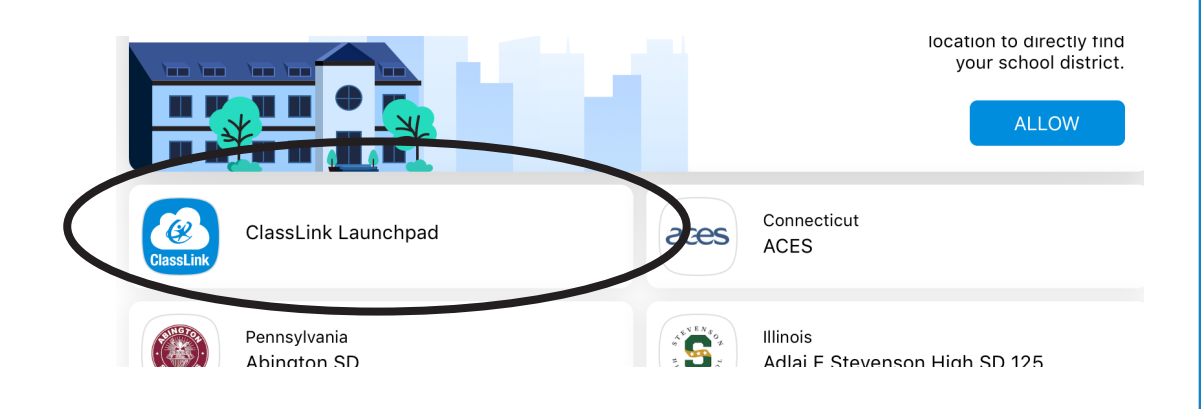

## **3.** Se abrirá la página de inicio de sesión. Toque el ícono del código QR

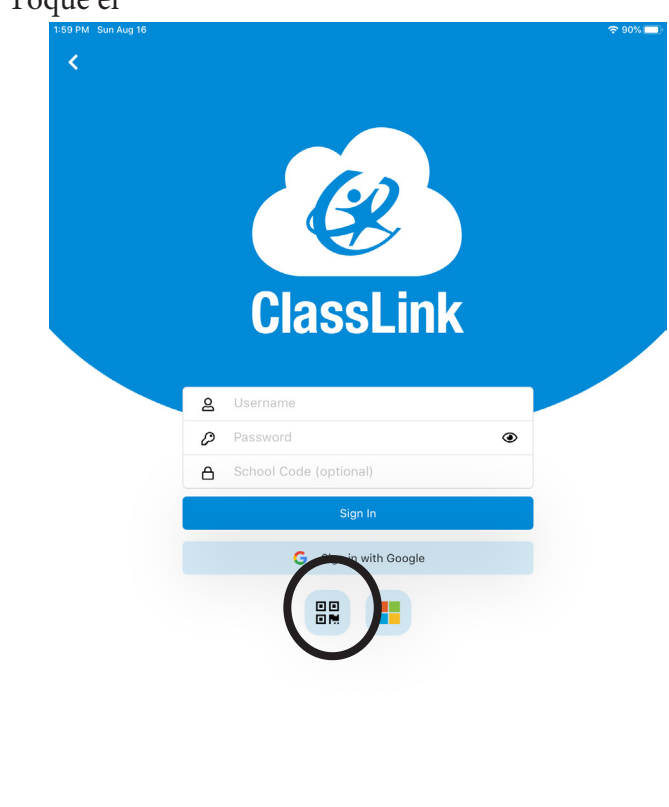

Privacy Policy

<text>

**4.** La cámara se abrirá. Escanee el código QR con la cámara frontal o trasera. La cámara se puede cambiar con el icono de cámara en la parte inferior izquierda.

Version 31.4.0

**5.** Ahora puede acceder a los recursos en línea según las indicaciones de su maestro.

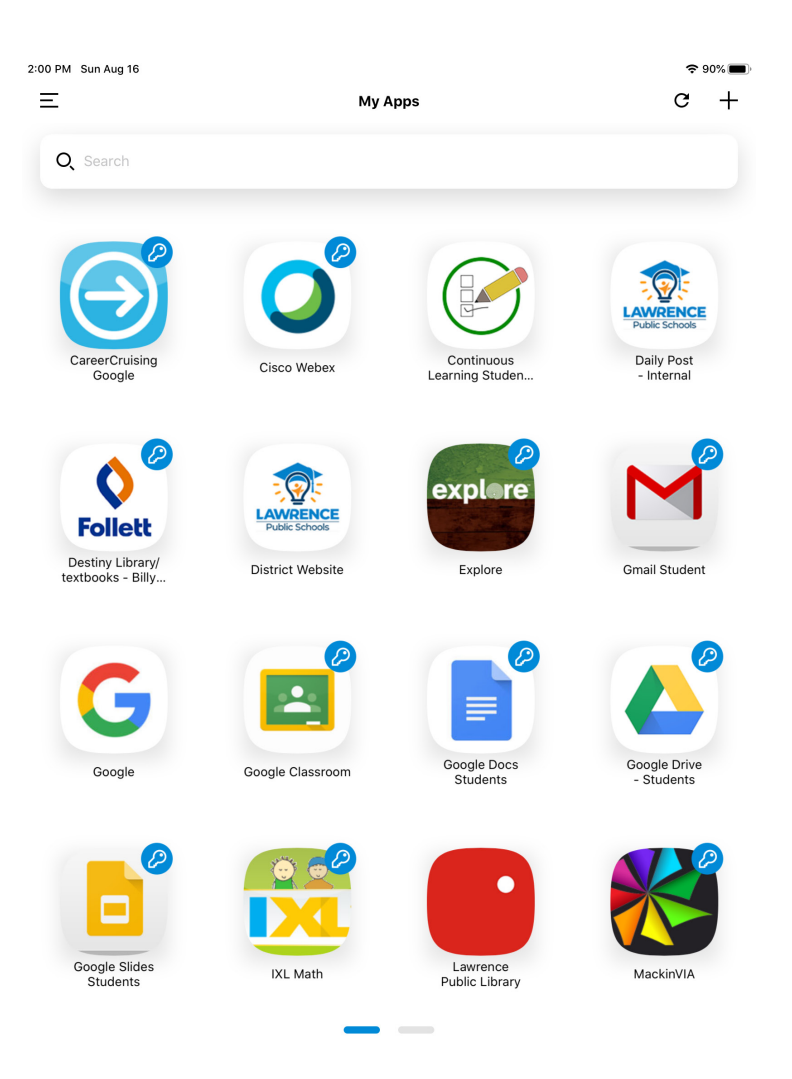

### Which app do I use?

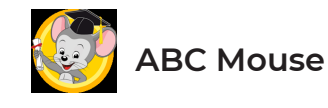

ABCmouse es el programa de aprendizaje galardonado que cubre lectura, matemáticas, arte, música y más para niños de 2 a 8 años

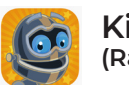

Kids A-Z (Raz or Raz Kids)

Programa de lectura guiada en línea con libros electrónicos interactivos, libros descargables y pruebas de lectura.

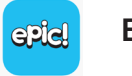

Epic!

Epic - la biblioteca digital líder para niños, donde los niños pueden explorar sus intereses y aprender con acceso instantáneo e ilimitado a 40,000 libros electrónicos de alta calidad

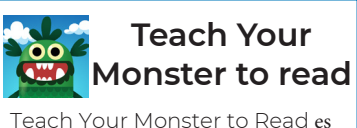

un juego de lectura y fonética que ha ayudado a millones de niños a aprender a leer. Los padres han visto mejoras significativas en la alfabetización de sus hijos en unas semanas.

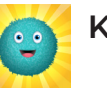

```
Kodable
```

Programación para niños, hecha con amor. Lecciones fáciles de seguir centradas en los resultados de los estudiantes para que pueda enseñarles a codificar.

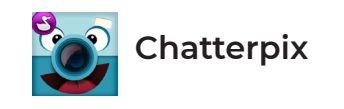

ChatterPix Kids es una aplicación interactiva para agregar voz y texto a cualquier imagen.

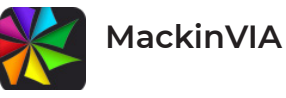

MackinVIA es un completo sistema de gestión de recursos electrónicos que proporciona un fácil acceso a libros electrónicos y bases de datos educativas.

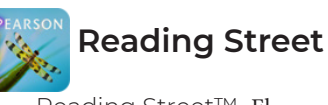

Reading Street<sup>™</sup> El programa de alfabetización Common Core para los grados K-6 enseña los Estándares Estatales Common Core y prioriza la instrucción para apoyar los niveles más altos.

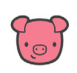

Freckle ayuda a los maestros de K-12 a diferenciar la instrucción para llegar a cada estudiante en su propio nivel en matemáticas, ELA, estudios sociales y ciencias

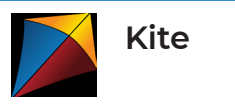

Portal de prueba de evaluación estatal

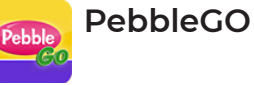

PebbleGo es un centro de contenido curricular diseñado específicamente para estudiantes de K-3. Repleto de artículos informativos, actividades listas para usar y apoyos de alfabetización para estudiantes de todas las habilidades, aumenta el compromiso y fomenta el aprendizaje independiente en áreas de materias básicas.

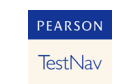

aimsweb

aimsweb es un sistema de seguimiento del progreso y de referencia basado en directo, frecuente. y evaluación continua del estudiante usando medidas breves y precisas de lectura, matemáticas, ortografía y escritura.

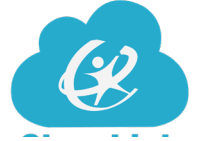

# Classlink o App?

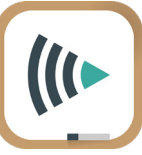

Classlink (GO) es un portal a internet - Usar código QR - Almacena la contraseña del estudiante

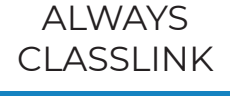

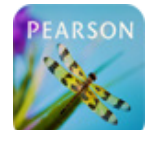

Reading Street

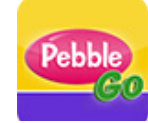

Pebble Go

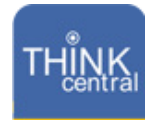

Think Central

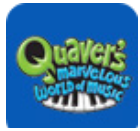

Quaver

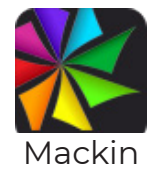

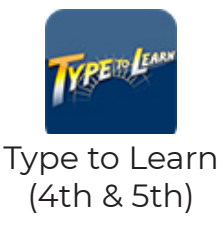

Algunos recursos de aprendizaje son accesibles tanto en un sitio web como en una aplicación.

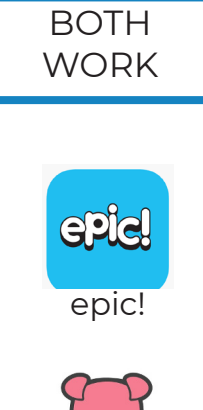

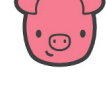

Freckle

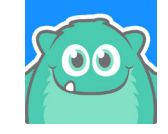

Prodigy

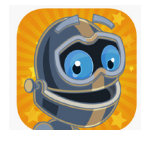

Kids A-Z (Raz Kids) Apps se baja directamente al iPad - Puede requerir inicio de sesión - Bajado de Manager

> SIEMPRE APLICACION CLASS Seesaw **ABC Mouse** Chatter Pix Kodable Kite PEARSON

> > TestNav

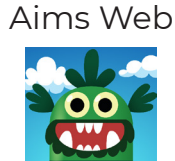

Teach your Monster to Read

# ENLACES UTILES

- Technolgy YouTube: <u>https://www.youtube.com/</u> <u>channel/UCXiO0l6PwlwROm96VjBdZWg?view\_</u>
- Webex Help: <u>https://help.webex.com/en-us/</u>
- Seesaw Help: <u>https://help.seesaw.me/hc/en-us</u>

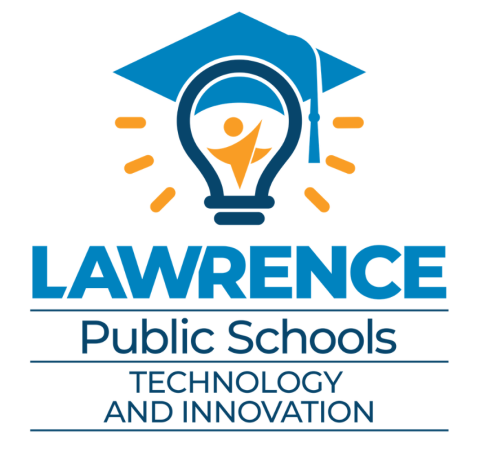

Contact the HELPdesk for additional assistance: 785-330-4357